## Pasos para Asignación de Interciclos

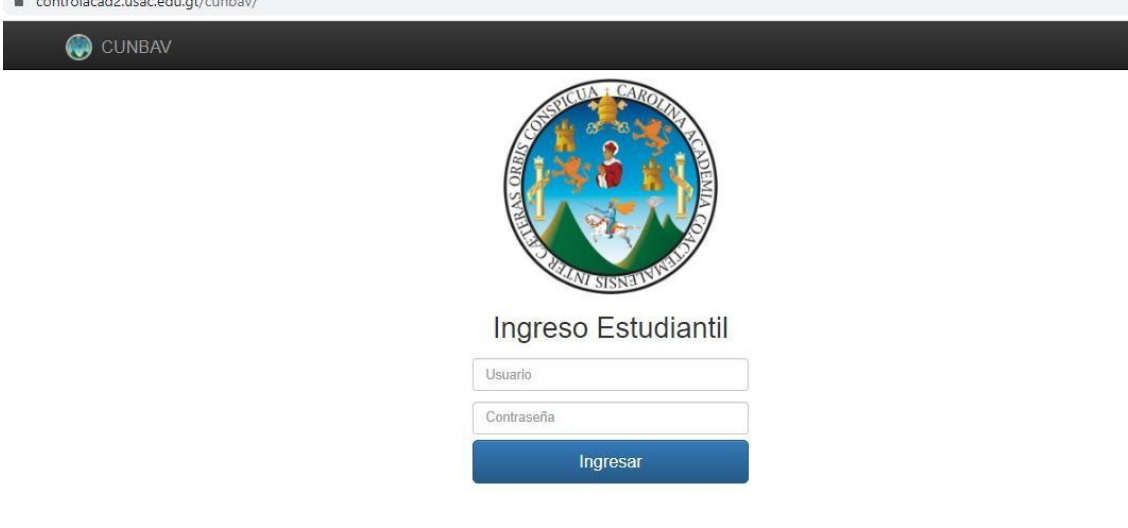

2. Ingresa con tus credenciales Carnet y contraseña (carnet nuevamente si no ha cambiado contraseña)

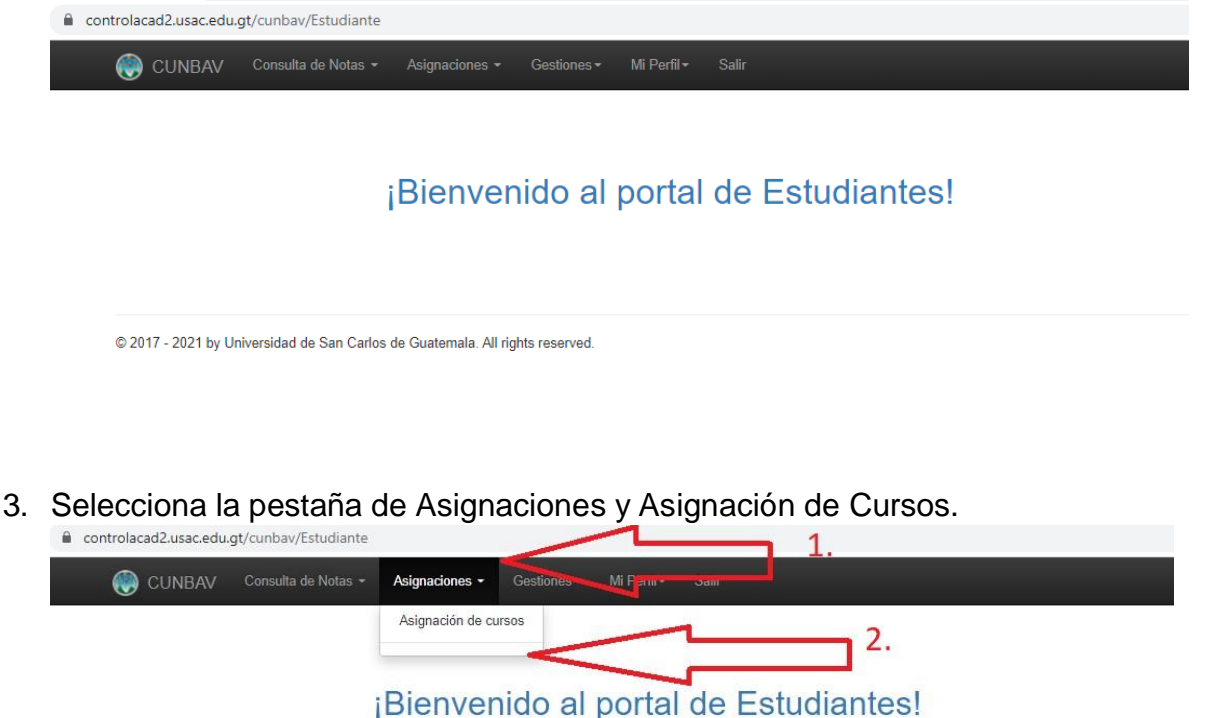

© 2017 - 2021 by Universidad de San Carlos de Guatemala. All rights reserved.

4. Ingresa en Año 2022, En Semestre 1 y en Período Selecciona el periodo Curso de Vacaciones, Por último, clic en Buscar

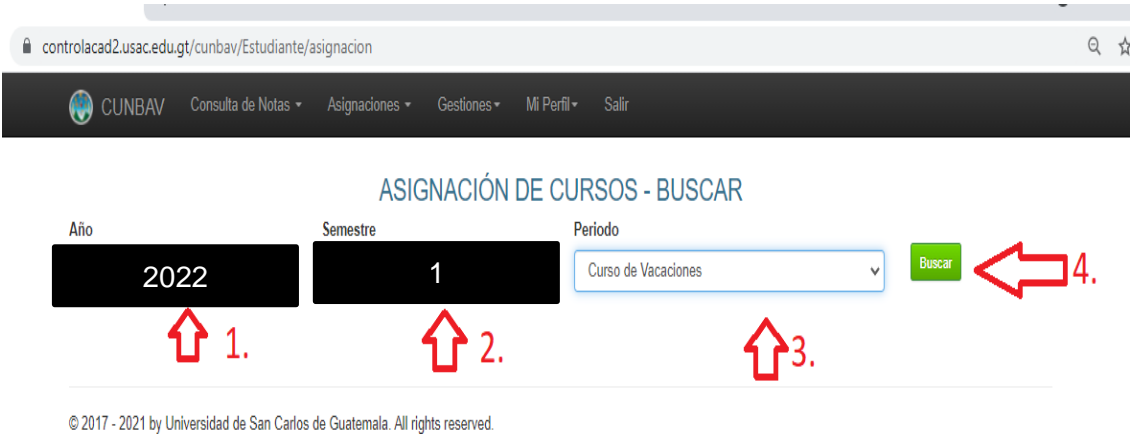

5. En Cursos Disponibles Selecciona El botón Asignar de los cursos que recibirás según pensum de estudios. (El sistema analiza y presenta los cursos que cumples con los requisitos correspondientes)

| ontrolacad2.usac.edu.gt/cunbav/Estudiante/asignacion             |           |                                                         |         |                                 |
|------------------------------------------------------------------|-----------|---------------------------------------------------------|---------|---------------------------------|
| CUNBAV Consulta de Notas - Asignaciones -                        | Gestiones | r≠ Mi Perfil + Salir                                    |         |                                 |
| Estudia                                                          | Info      | ormación Personal                                       |         |                                 |
|                                                                  | C         | ursos disponibles                                       |         |                                 |
| Carrera                                                          | Curso     | Sección                                                 | Horario | Acciones                        |
| Licenciatura en Ciencias Jurídicas y Sociales, Abogado y Notario | 03292     | Derecho internacional del Trabajo                       | U       | Miercoles<br>18:00 - 19:00      |
|                                                                  |           |                                                         |         | Lunes Martes<br>18:00 - 20:00   |
| Licenciatura en Ciencias Jurídicas y Sociales, Abogado y Notario | 03252     | Informática Jurídica                                    | U       | Jueves viernes<br>18:00 - 20:00 |
|                                                                  |           |                                                         |         | Miercoles<br>19:00 - 20:00      |
| Licenciatura en Ciencias Jurídicas y Sociales, Abogado y Notario | 03251     | Oratoria Forense                                        | U       | Miercoles<br>18:00 - 19:00      |
|                                                                  |           |                                                         |         | Lunes Martes<br>18:00 - 20:00   |
| Licenciatura en Ciencias Jurídicas y Sociales, Abogado y Notario | 03293     | Seminario: La Seguridad Social y el derecho del trabajo | U       | Jueves viernes<br>18:00 - 20:00 |

6. Listo ya estas Asignado.